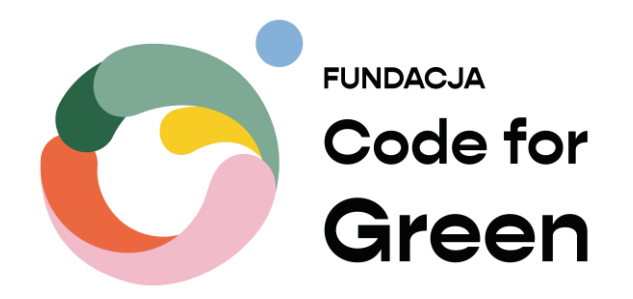

# Platforma e-learningowa Manual/Przewodnik

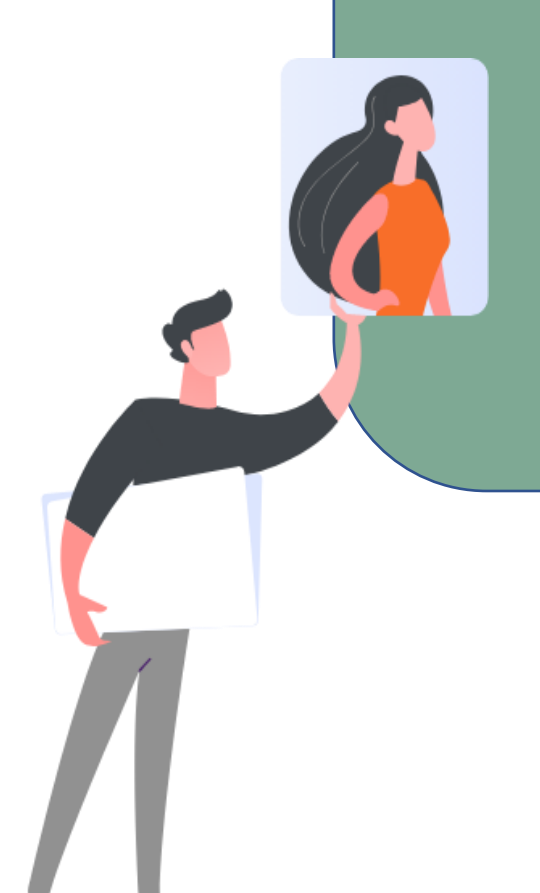

Rola: Użytkownik

# Spis treści

| Rejestracja i logowanie na platformie | 2  |
|---------------------------------------|----|
| Google                                | 4  |
| Rejestracja przez formularz           | 6  |
| Logowanie                             | 9  |
| Modyfikacja profilu użytkownika       | 10 |
| Słownik pojęć                         | 12 |
| Strona główna                         | 13 |
| Kokpit                                | 21 |
| Widok kursu                           | 24 |
| Szkolenie multimedialne               | 25 |
| Ukończenie aktywności                 | 27 |
| Certyfikaty                           | 29 |
| Nawigacja                             | 30 |

# Rejestracja i logowanie na platformie

Jako niezalogowany użytkownik nie masz jeszcze dostępu do kursów i materiałów, możesz jedynie przeglądać Aktualności i dostępne szkolenia.

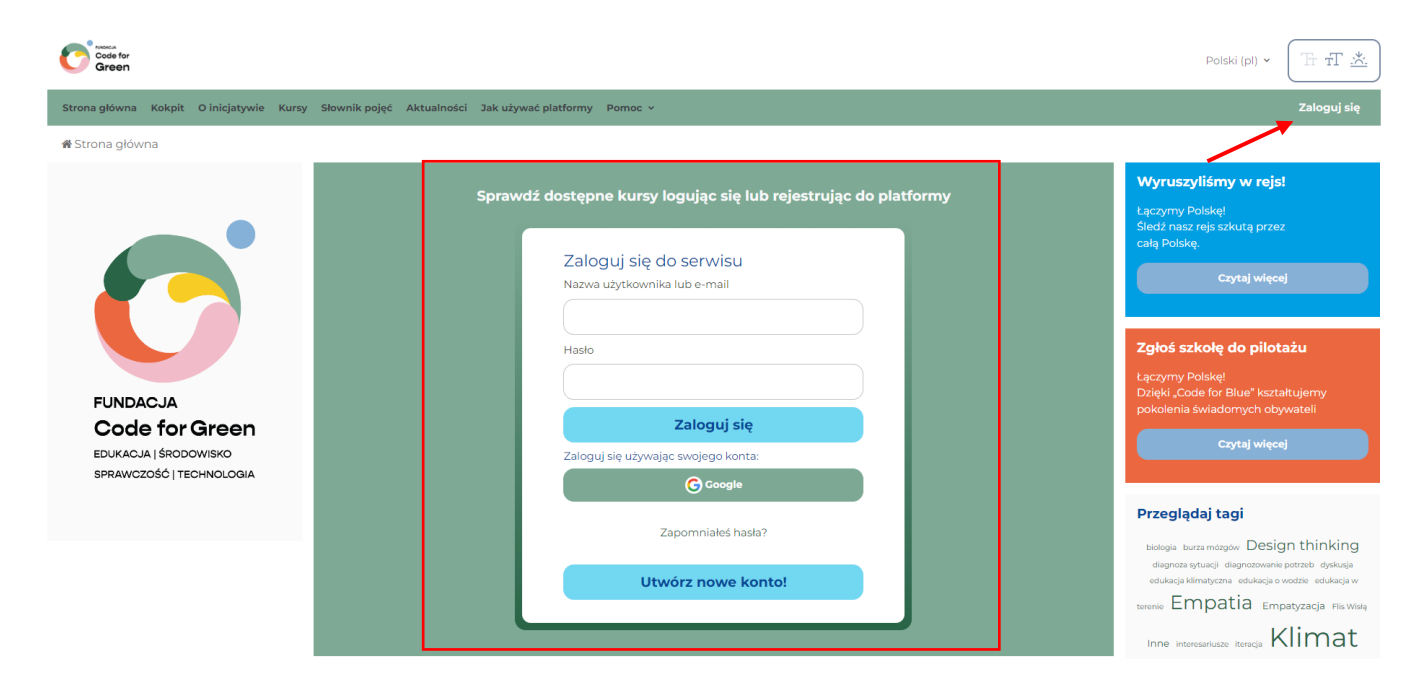

Skorzystaj z panelu logowania lub przycisku w prawym górnym rogu aby założyć konto.

Kliknij "Utwórz nowe konto!" aby utworzyć konto z formularza z loginem i hasłem lub stwórz konto i zaloguj się automatycznie przez swoje konto Google.

| Zaloguj się      | e do serwisu         |  |
|------------------|----------------------|--|
| Nazwa użytkow    | nika lub e-mail      |  |
|                  |                      |  |
| Hasło            |                      |  |
|                  |                      |  |
|                  | Zaloguj się          |  |
| Zaloguj się użyv | vając swojego konta: |  |
|                  | Google               |  |
|                  | Zapomniałeś hasła?   |  |
| L                | Jtwórz nowe konto!   |  |
| L                | Itwórz nowe konto!   |  |

# Google

W przypadku logowania przez Google wystarczy, że wybierzesz swoje konto lub dodasz nowe za pomocą "Użyj innego konta" gdzie zalogujesz się swoim loginem i hasłem.

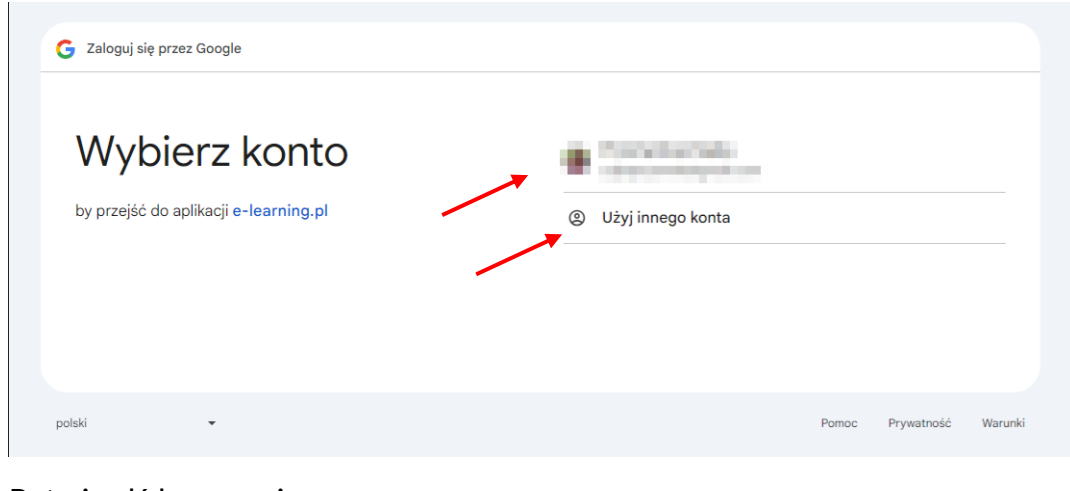

# Potwierdź logowanie

| G Zaloguj się przez Google               |                                                                                                    |
|------------------------------------------|----------------------------------------------------------------------------------------------------|
| Zaloguj się w aplikacji<br>e-learning pl | Jeśli przejdziesz dalej, Google udostępni Twoje imię i nazwisko, adres e-<br>mail, preferowany język oraz zdjęcie profilowe usłudze e-learning.pl.<br>Przeczytaj Politykę prywatności i Warunki korzystania z usługi e-<br>learning.pl. |
|                                          | Możesz zarządzać funkcją Zaloguj się przez Google na swoim koncie<br>Google.                                                                                                    |
|                                          | Anuluj Dalej                                                                                                    |
| polski 👻                                 | Pomoc Prywatność Warunki                                                                                                    |

Twoje konto zostanie automatycznie utworzone.

Zaakceptuj zgody i regulaminy oraz uzupełnij wymagane informacje profilowe.

| Musisz zaakceptować wszystkie polityki, zanim będziesz mógł kontynuować.                                                                |
|----------------------------------------------------------------------------------------------------|
| Wyraź zgodę na poniższe polityki                                                                                                    |
| Regulamin                                                                                                    |
| <ul> <li>Zesi cricez zapozna se z teksiem, zapoznaj se z penym dokumentem regularnin.</li> <li>Wyrażam zgodę na Regularnin o</li> </ul> |
| Polityka prywatności                                                                                                    |
| <ul> <li>Wyrażam zgodę na Polityka prywatności o</li> </ul>                                                                             |
| Zgoda marketingowa                                                                                                    |
| Jeśli chcesz zapoznać się z tekstem, zapoznaj się z pełnym dokumentem Zgoda marketingowa.                                               |
| 🗹 Wyrazam zgodę na zgoda marketingowa 🕖                                                                                                 |
| wymagane 9                                                                                                    |
| Dalej                                                                                                    |
| Dodetowowo informacio                                                                                                    |
| <ul> <li>Podstawowe informacje</li> </ul>                                                                                               |
| Województwo 9                                                                                                    |
|                                                                                                    |
|                                                                                                    |
| Data urodzenia 9                                                                                                    |
| 24 ♦ października ♦ 1978 ♦ 🎬                                                                                                    |
|                                                                                                    |
| Typ instytucji                                                                                                    |
| Uczelnia wyższa 🗢                                                                                                    |
|                                                                                                    |
| ✓ Zainteresowania                                                                                                    |
| Popularne zainteresowania                                                                                                    |
| woda klimat środowisko empatia design thinking inne                                                                                     |
| Lista zainteresowań 😧                                                                                                    |
| × Empatia × Środowisko                                                                                                    |
| Wprowadź tagi 🔻                                                                                                    |
|                                                                                                    |
| <ul> <li>Opcjonalne</li> </ul>                                                                                                    |
|                                                                                                    |
| Zmień profil Anuluj                                                                                                    |
| wymagane <b>()</b>                                                                                                    |

Możesz już korzystać z platformy.

### Rejestracja przez formularz

#### Jeśli wybrałeś opcję "Utwórz nowe konto" zaakceptuj najpierw zgody i regulaminy

Wyraź zgodę na poniższe polityki

#### Regulamin

Jeśli chcesz zapoznać się z tekstem, zapoznaj się z pełnym dokumentem Regulamin.

Vyrażam zgodę na Regulamin 🖲

#### Polityka prywatności

Jeśli chcesz zapoznać się z tekstem, zapoznaj się z pełnym dokumentem Polityka prywatności.

🛛 Wyrażam zgodę na Polityka prywatności 🚺

#### Zgoda marketingowa

Jeśli chcesz zapoznać się z tekstem, zapoznaj się z pełnym dokumentem Zgoda marketingowa.

🛛 Wyrażam zgodę na Zgoda marketingowa 🛽

wymagane 🕕

Dalej Anuluj

Uzupełnij podstawowe informacje takie jak Imię, Nazwisko, Adres E-mail (który będzie Twoim loginem) oraz hasło

|              | Nowe Konto                                      |
|--------------|-------------------------------------------------|
| Wprowadź swo | ój adres email (będzie Twoją nazwą użytkownika) |
| E-mail 🔒     |                                                 |
| zakładani    | ekonta@e-learning.pl                            |
| E-mail (pov  | wtórz) θ                                        |
| zakładani    | ekonta@e-learning.pl                            |
| Hasło        |                                                 |
|              |                                                 |
| Imię         |                                                 |
| Nowy         |                                                 |
| Nazwisko     | Ð                                               |
| Użytkowr     | nik                                             |
|              |                                                 |

Następnie podaj resztę wymaganych informacji – Województwo, Datę urodzenia, Typ instytucji i opcjonalnie jej nazwę. Możesz także opcjonalnie wyrazić zgodę marketingową zaznaczając checkbox. Kliknij "Utwórz moje nowe konto"

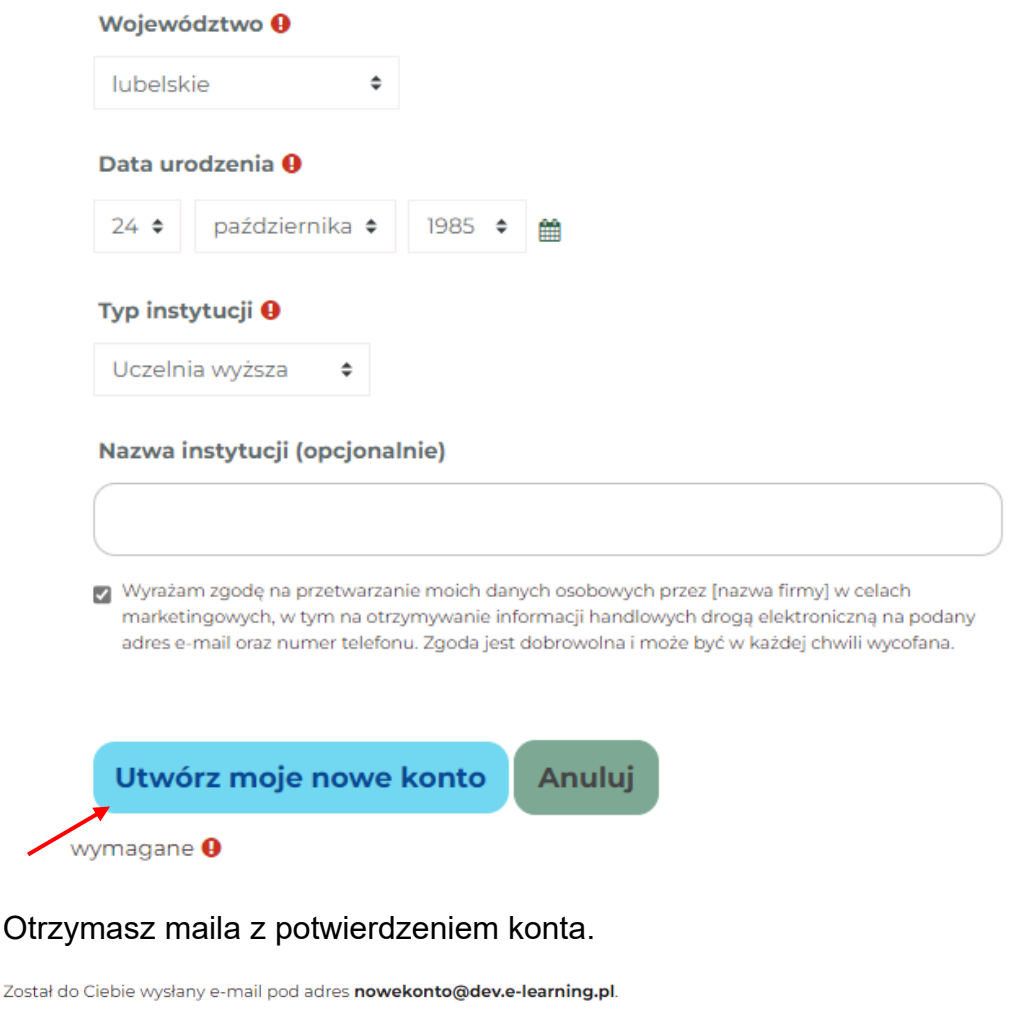

Zawiera on prostą instrukcję, jak dokończyć rejestrację.

Jeżeli nadal będziesz mieć kłopoty, skontaktuj się z pomocą techniczną.

Kontynuuj

## Przejdź na swoją skrzynkę pocztową i kliknij link w mailu

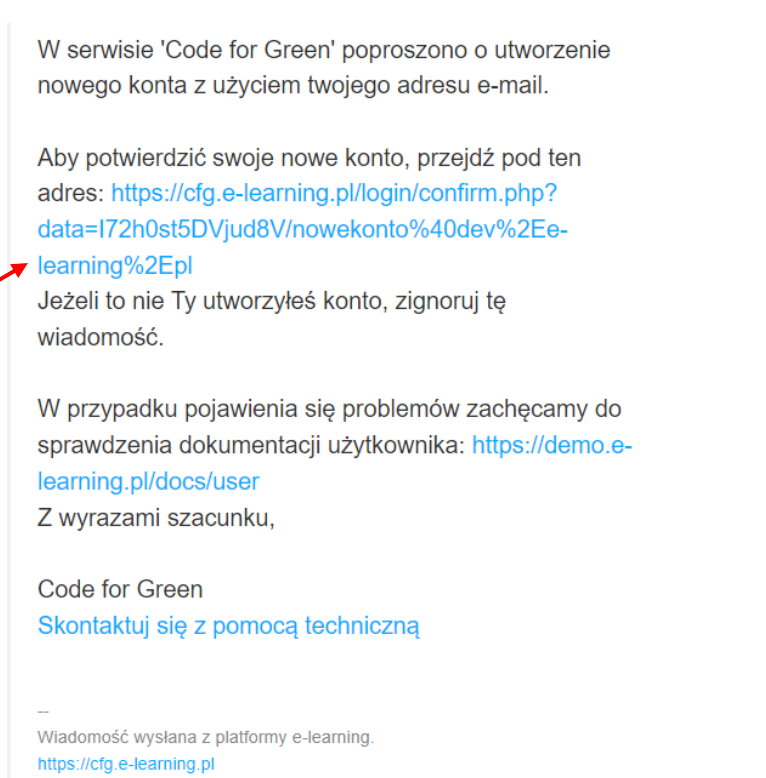

# Możesz już korzystać z platformy

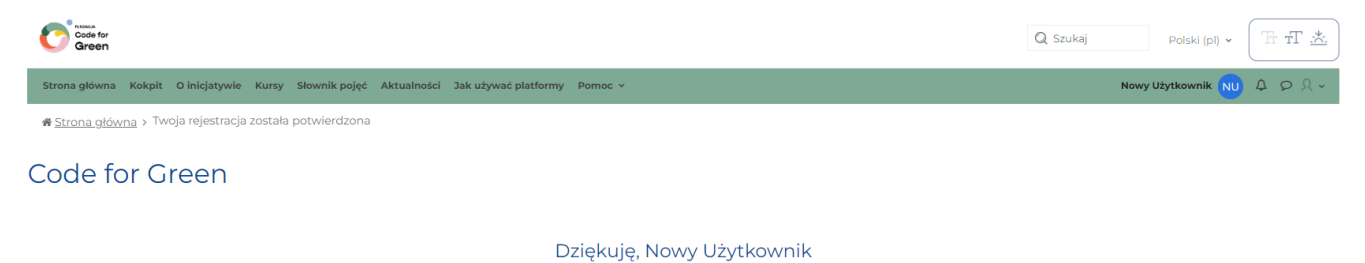

Twoia reiestracia została poty

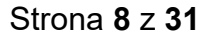

# Logowanie

W przypadku kolejnego logowania do serwisu, podaj swój login i hasło oraz kliknij "Zaloguj się".

Jeśli zakładałeś konto przez Google skorzystać z przycisku aby zostać automatycznie zalogowanym na swoje konto.

| Zalogui sie do serwisu              |
|-------------------------------------|
| Zaloguj się do serwisu              |
| Nazwa użytkownika lub e-mail        |
|                                     |
| nowekonto@e-learning.pl             |
|                                     |
| Hasło                               |
|                                     |
|                                     |
|                                     |
|                                     |
| Zaloguj się                         |
|                                     |
| Zaloguj się używając swojego konta: |
| Coordo                              |
| Coogle                              |
|                                     |
| Zaparanialać baslaž                 |
| Zapomniares nasra?                  |
|                                     |
|                                     |
| Utworz nowe konto!                  |
|                                     |
|                                     |

# Modyfikacja profilu użytkownika

Aby zaktualizować dane swojego konta (np. hasło lub adres e-mail), klikasz ikonę znajdującą się po prawej stronie ekranu i z listy rozwijalnej wybierasz opcję *Profil.* 

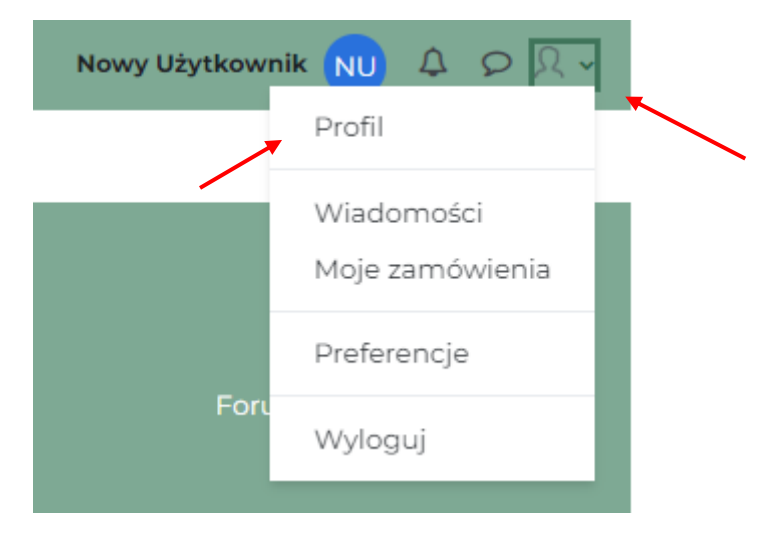

Znajdziesz tutaj informacje o swoim koncie. Kliknij "Modyfikuj profil" aby je zmienić.

#### Szczegóły użytkownika

| Wydział                                                                       |                  |
|-------------------------------------------------------------------------------|------------------|
| Code for Green                                                                |                  |
|                                                                               | Modyfikuj profil |
| E-mail<br>nowekonto@dev.e-learning.pl (Widoczne dla innych uczestników kursu) |                  |
| <b>Kraj</b><br>Polska                                                         |                  |
| Miasto<br>Warszawa                                                            |                  |
| Strefa czasowa<br>Europe/Warsaw                                               |                  |
| Zainteresowania<br>Klimat                                                     |                  |
| <b>Województwo</b><br>Iubuskie                                                |                  |
| Data urodzenia<br>24 października 1985                                        |                  |
| <b>Typ instytucji</b><br>Uczelnia wyższa                                      |                  |
|                                                                               |                  |

W formularzu możesz zmienić wszystkie informacje o swoim koncie, po zakończeniu edycji potwierdź zmiany klikając "Zmień profil"

| <ul> <li>Zainteresowania</li> </ul>                 |
|-----------------------------------------------------|
| Popularne zainteresowania                           |
| woda klimat środowisko empatia design thinking inne |
| Lista zainteresowań 🛛                               |
| × Klimat                                            |
| Wprowadź tagi 🔻                                     |
| > Opcjonalne                                        |
| Zmień profil Anuluj<br>wymagane θ                   |

# Słownik pojęć

Wykorzystaj dostęp do słownika pojęć, aby lepiej zrozumieć specjalistyczne terminy Kliknij zakładkę na pasku nawigacyjnym aby go wyświetlić.

|        | Code for<br>Green             |                   |                       |         |                                  |                          |                     |       |         |  |
|--------|-------------------------------|-------------------|-----------------------|---------|----------------------------------|--------------------------|---------------------|-------|---------|--|
|        | Strona główna                 | Kokpit            | O inicjatywie         | Kursy   | Słownik pojęć                    | Aktualności              | Jak używać plat     | formy | Pomoc v |  |
|        |                               |                   |                       |         |                                  |                          |                     |       |         |  |
| N<br>p | lożesz przes<br>ierwszych lit | szukiwa<br>erach. | ać pojęcia z          | a pon   | nocą pola w                      | yszukiwarł               | ki na górze lu      | ıb po |         |  |
|        | Globalny sło                  | wnik p            | ojęć                  |         |                                  |                          |                     |       |         |  |
| _      | Wyszukaj                      | Q 🖸               | Przeszukaj cały tekst |         |                                  |                          |                     |       |         |  |
| _      | Wyszukaj pojęcia używa        | ając tego inde    | ksu                   |         |                                  |                          |                     |       |         |  |
| L      | Specjalne   A   Ą   B   C     | Ć D E Ę F         | G H  ]] K L Ł         | 4 N Ń O | Ó P Q R S Ś <b> </b> T           | U V W X Y Z Ź            | Ż  <b>Wszystkie</b> |       |         |  |
|        |                               |                   |                       |         | Strona: <b>1</b> 2 3 4 9<br>Wszy | 5 6 7 8 (Dalej)<br>stkie |                     |       |         |  |
|        |                               |                   |                       |         | А                                | X.                       |                     |       |         |  |
|        | Antropocen                    | (Anthrop          | ocene)                |         |                                  |                          |                     |       |         |  |

Termin używany do opisania obecnej epoki geologicznej, w której działalność człowieka ma dominujący wpływ na klimat i środowisko Ziemi. Koncepcja antropocenu jest związana z antropocentrycznym spojrzeniem na świat.

#### Tagi: Empatia

# Strona główna

Domyślnym widokiem jest strona główna platformy. Możesz też na nią przejść klikając przycisk na pasku menu lub logo w lewym górnym rogu.

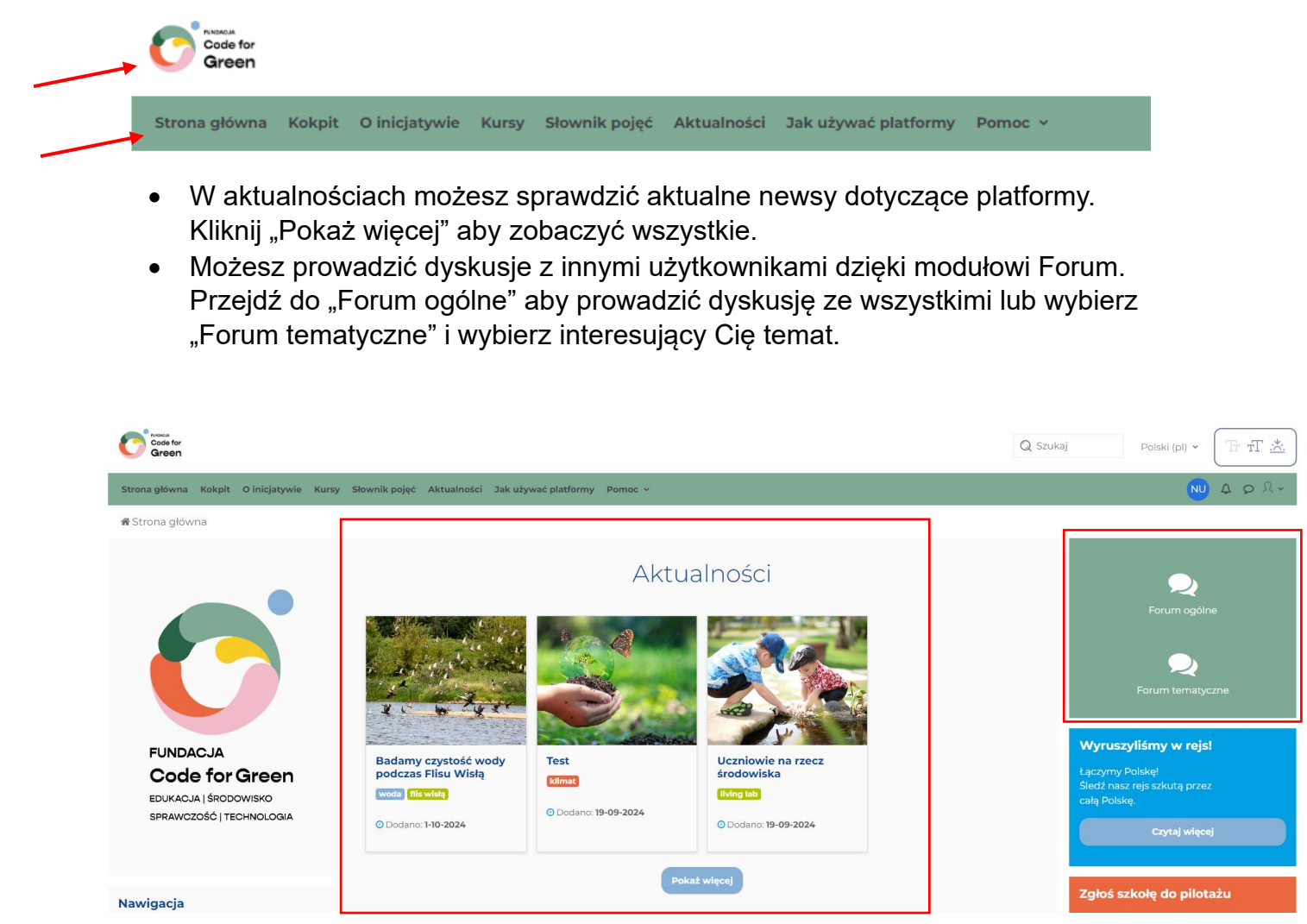

Kliknij na temat dyskusji aby do niej przejść i pisać komentarze. Możesz też zaznaczyć suwak w kolumnie "Subskrybuj" aby otrzymywać powiadomienia o nowych wiadomościach w danej dyskusji.

| S      | zukaj w forach         | ٩            | Dodaj nowy temat dyskusji        |                                         |                           | Zapi       | sz się na to fe |
|--------|------------------------|--------------|----------------------------------|-----------------------------------------|---------------------------|------------|-----------------|
| To jes | st forum 'Pytań i odpo | wiedzi'. Aby | zobaczyć odpowiedzi innych osób, | usisz najpierw sam udzielić odpowiedzi. |                           |            |                 |
|        |                        |              |                                  |                                         |                           |            |                 |
|        |                        |              |                                  |                                         |                           |            |                 |
| Т      | emat                   |              |                                  | Rozpoczęty przez                        | Ostatni wpis ↓            | Odpowiedzi | Subskrybu       |
| ☆      | Inny temat dyskusji    |              |                                  | Paulina Ermel<br>13 wrz 2024            | Paulina Er<br>13 wrz 2024 | 0          |                 |
| \$     | Woda                   |              |                                  | Janek Sowa<br>12 wrz 2024               | Paulina Er<br>13 wrz 2024 | 1          |                 |
| \$     | Zanieczyszczenie       |              |                                  | Janek Sowa<br>12 wrz 2024               | Janek Sowa<br>12 wrz 2024 | 0          |                 |
| ~      | Temat                  |              |                                  | Przemysław Su                           | Janek Sowa                | 1          |                 |

Jeśli nie widzisz interesującego Cię tematu na liście – utwórz go!

Kliknij "Dodaj nowy temat dyskusji", następnie wypełnij Pole Temat i Wiadomość i potwierdź klikając "Wyślij wpis na forum"

| Ten | nat        |          |   |            |     |        |      |          |         |  |          |   |
|-----|------------|----------|---|------------|-----|--------|------|----------|---------|--|----------|---|
|     |            |          |   |            |     |        |      |          |         |  |          |   |
| Wia | domość     | 0        |   |            |     |        |      |          |         |  |          |   |
| l   | A▼         | B I      | 4 | <b>*</b> * | ≣   |        |      | <b>%</b> | \$<br>٢ |  | <b>P</b> | 4 |
|     |            |          |   |            |     |        |      |          |         |  |          |   |
|     |            |          |   |            |     |        |      |          |         |  |          |   |
|     |            |          |   |            |     |        |      |          |         |  |          |   |
|     |            |          |   |            |     |        |      |          |         |  |          |   |
|     |            |          |   |            |     |        |      |          |         |  |          |   |
|     |            |          |   |            |     |        |      |          |         |  |          |   |
|     |            |          |   |            |     |        |      |          |         |  |          |   |
| W   | yślij wpis | na forum |   | Anuluj     | Zaa | wansow | /ane |          |         |  |          |   |
| wym | nagane 🄇   |          |   |            |     |        |      |          |         |  |          |   |

• Chat – aby skorzystać z chatu kliknij ikonę przy swoim profilu.

W wyszukiwarce możesz wyszukiwać użytkowników po imieniu, nazwisku, mieście zainteresowaniach, instytucji czy województwie.

| NU 4 9 2 ~               |
|--------------------------|
| Szukaj Q 🌣               |
| 🛓 Kontakty               |
| ▼ Oznaczone gwiazdką (1) |
| Nowy Użytkownik          |
| Grupowe (0)              |
| Prywatne (1)             |
|                          |

Po wyszukaniu kliknij na ikonę użytkownika aby rozpocząć chat

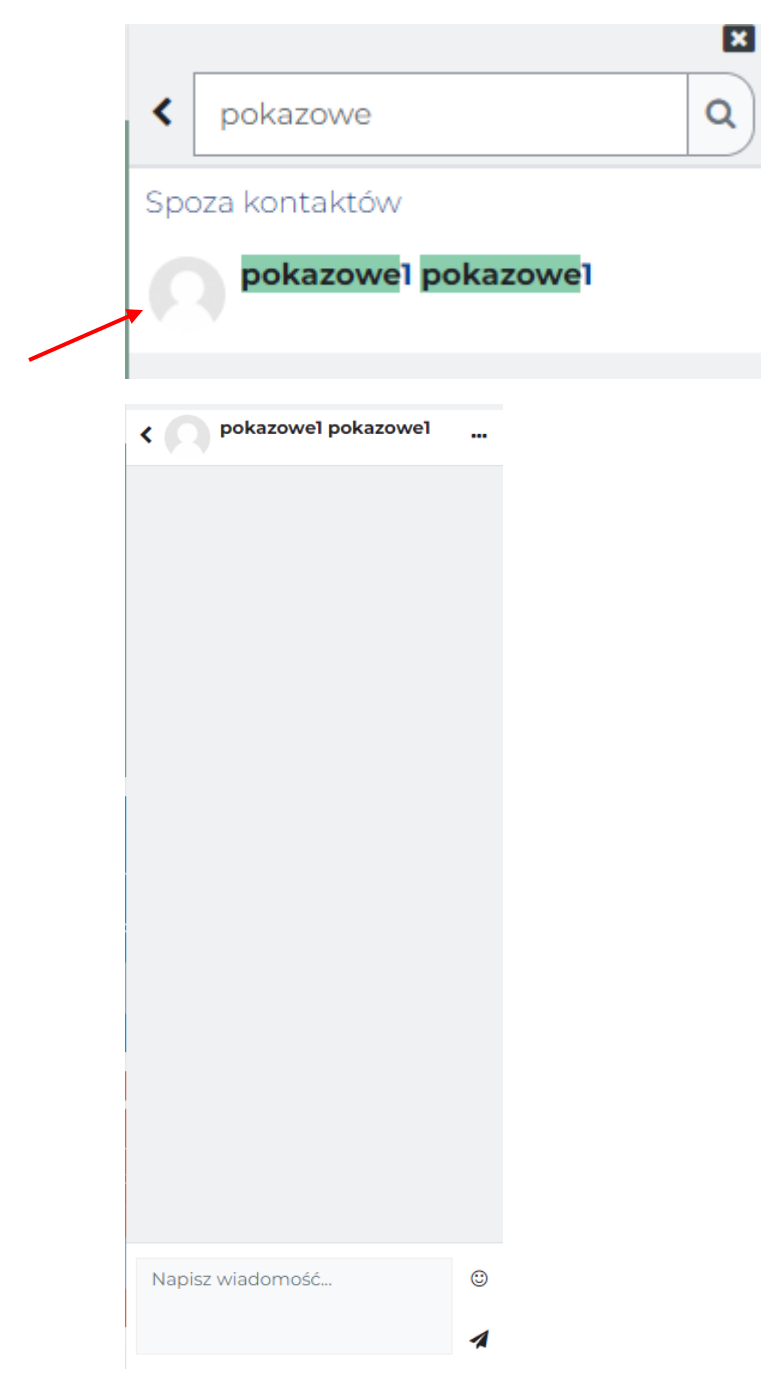

 Na stronie głównej znajdziesz też blok z kursami dostępnymi na platformie – kliknij interesującą Cię kategorię aby zobaczyć jakie kursy zawiera

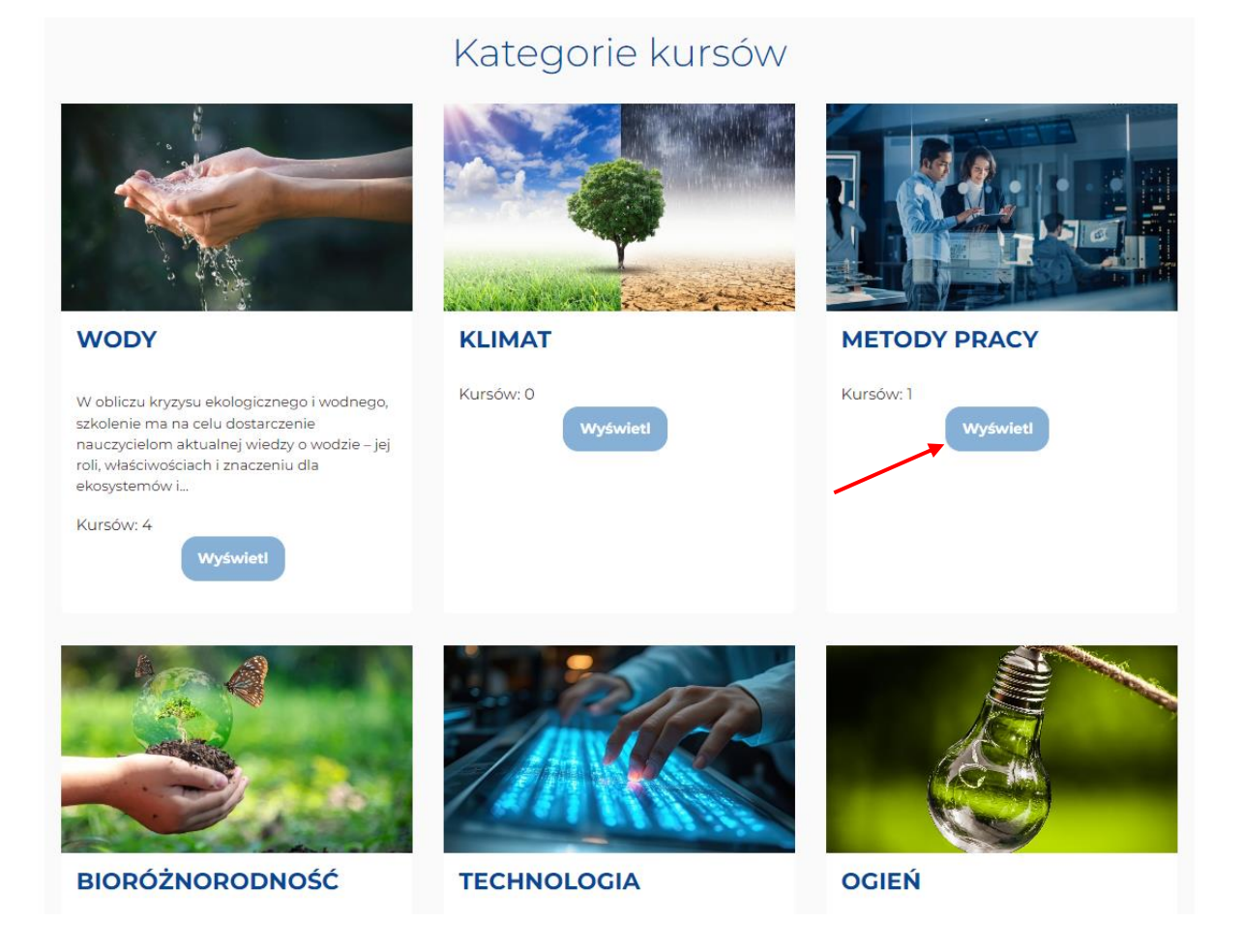

Kliknij "Więcej informacji o kursie"

| Code for Green / METODY PRACY        | ♦ Wyszukaj kursy | ٩ |
|--------------------------------------|------------------|---|
| ACT PROJECT<br>MANAGEMEN             | DO               |   |
| Kurs 5 Metoda projektu<br>Opis kursu |                  |   |
| Postęp: 0%                           |                  |   |
| Kategoria: METODY PRACY              |                  |   |
| 📜 Dodaj do koszyka                   | 150,00 PLN       |   |
| Więcej informacji o kurs             | sie              |   |

Zobaczysz tutaj wszystkie możliwe metody zapisu. Jeśli kurs jest dostępny do kupienia, możesz go dodać do koszyka.

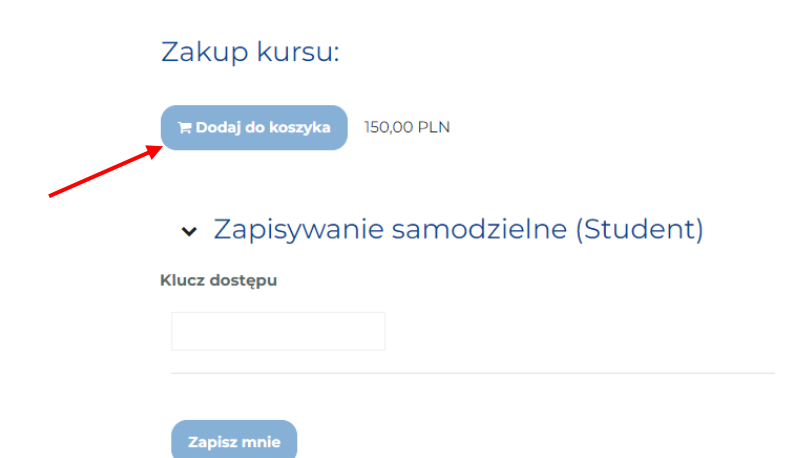

Przy twoim profilu pojawi się ikona koszyka gdzie znajdziesz swoje produkty.

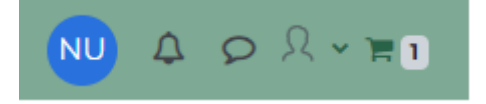

Po dodaniu możesz wrócić do platformy lub kontynuować aby zapłacić za wybrane kursy.

| Twój koszyk            |       |            |       |                           |
|------------------------|-------|------------|-------|---------------------------|
| Usługa                 | llość | Cena netto | VAT   | Cena brutto               |
| Kurs 5 Metoda projektu | 1     | 150,00 zł  | 23%   | 184,50 zł 🗯 Usuń          |
|                        |       |            | Suma: | 184,50 zł                 |
| < Powrót do zakupów    |       |            |       | Podsumowanie i płatność > |
|                        |       |            | _     |                           |

Na stronie podsumowania sprawdź wybrane produkty i uzupełnij dane do płatności.

# Dane do faktury Proszę wypełnić dane do faktury VAT. Imię Nowy Nazwisko Użytkownik Nazwa firmy Miasto Miasto Uica, nr. domu/lokalu NIP

# Zaznacz odpowiednie zgody i kliknij "Zamawiam i płacę"

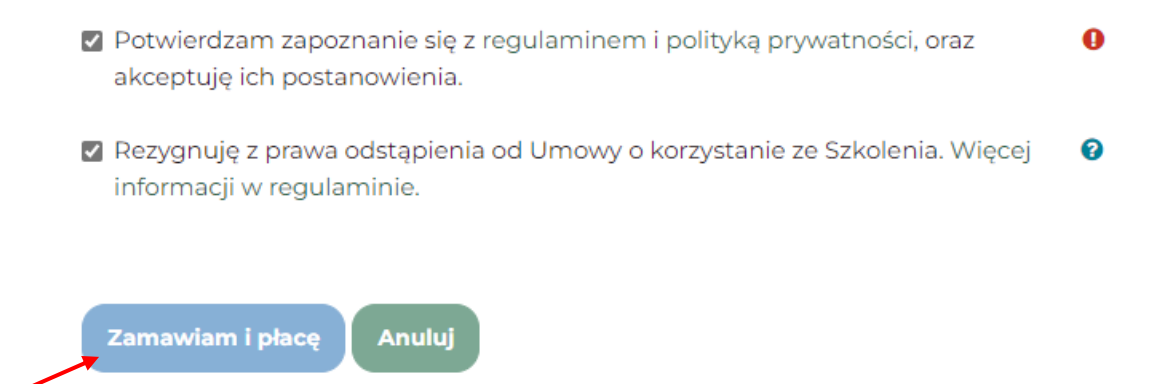

wymagane 🕕

Zostaniesz przeniesiony do strony operatora płatności. Po opłaceniu zamówienia zostaniesz zapisany na kurs.

Niektóre kursy mogą też być dostępne w pakietach wraz z innymi kursami. Pakiet możesz wykupić analogicznie jak w przypadku kupowania pojedynczego szkolenia.

# Kurs dostępny w pakietach:

#### Kursy pakiet płatny 1

To jest przypadek kursów płatnych

| Płatne kohorty |                                   |                    |
|----------------|-----------------------------------|--------------------|
|                | Kursy pakiet płatny l             |                    |
|                | To jest przypadek kursów płatnych |                    |
|                | Czas dostępu: 50 dni              |                    |
|                | 50,00 zł                          | ि Dodaj do koszyka |
|                |                                   |                    |

Na niektóre kursy możesz się zapisać wykorzystując otrzymany wcześniej kod dostępu do kursu. Jeśli posiadasz taki kod, wpisz go w pole "Klucz dostępu" i kliknij "Zapisz mnie" aby zapisać się do kursu

# Kod dostępu

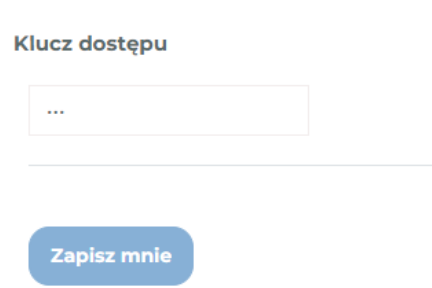

# Kokpit

Aby przejść do kokpitu kliknij "Kokpit" w menu na górze strony.

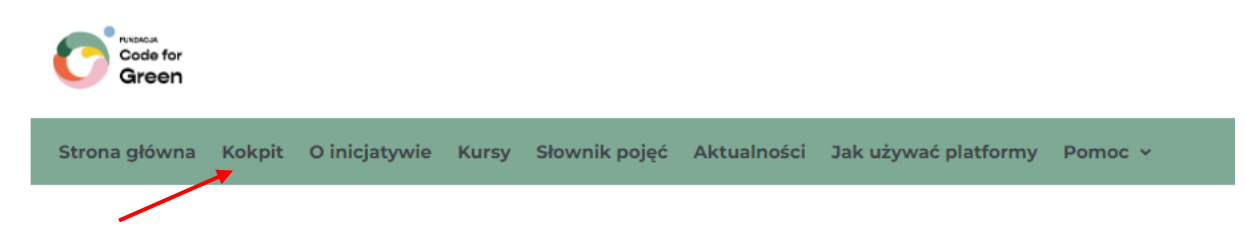

Znajdziesz tutaj bloki z informacjami o liczbie przypisanych i zrealizowanych kursów, możesz sprawdzić swój czas spędzony na platformie jak i pobrać otrzymane certyfikaty.

Po lewej stronie znajdują się informacje profilowe – twoje zdjęcie, imię i nazwisko oraz ranga na platformie.

| <b>Początkujący</b><br>Nowy Użytkownik                                                                                                    | Panel grywalizacji                                                                                         | wyświeti              | Dzisiaj: 1h Omin | C | Wyświet | 0 |
|----------------------------------------------------------------------------------------------------|----------------------------------------------------------------------------------------------------|-----------------------|------------------|---|---------|---|
| <b>Ostatnie odznaki</b><br>Odznaki nie są włączone na tej stronie.                                                                                            | Nie masz ścieżek edukacyjnyc                                                                               | h                     |                  |   |         |   |
| Nawigacja<br>Strona główna<br>E Kategorie Kursów<br>Przypisane kursy<br>dłukończone kursy<br>Certyfikaty<br>Gertyfikaty<br>Gerum ogólne<br>Panel grywalizacji | Przypisane kursy<br>PROL<br>ACT<br>PROL<br>MANAGE<br>CHE<br>Kurs 5 Metoda pro<br>Opis kursu.<br>Postęp: 0% | ECT<br>DO<br>CK<br>CK |                  |   |         |   |

Poniżej również znajdziesz swoje kursy do których otrzymałeś dostęp oraz listę Dostępnych kursów które istnieją na platformie.

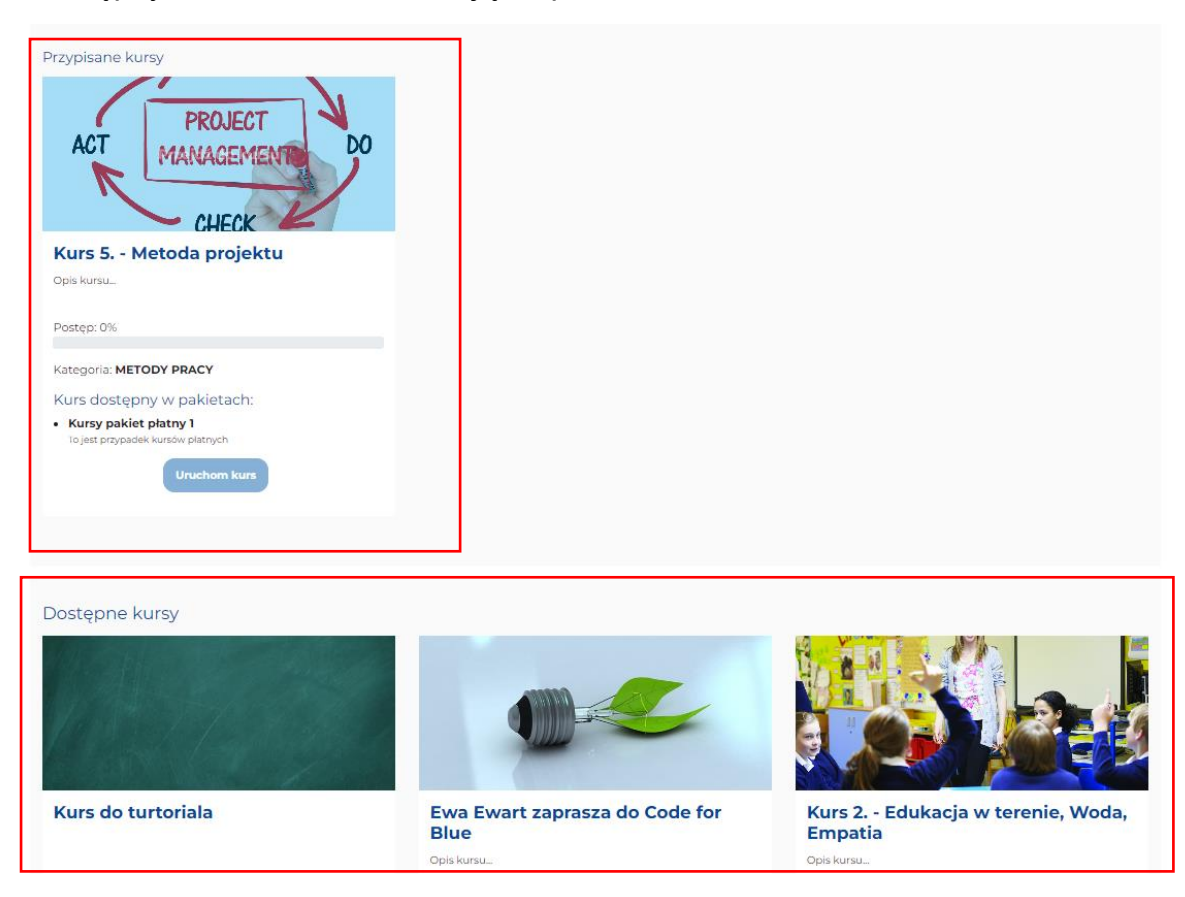

Aby przejść do kursu kliknij na jego grafikę lub przycisk "Uruchom kurs"

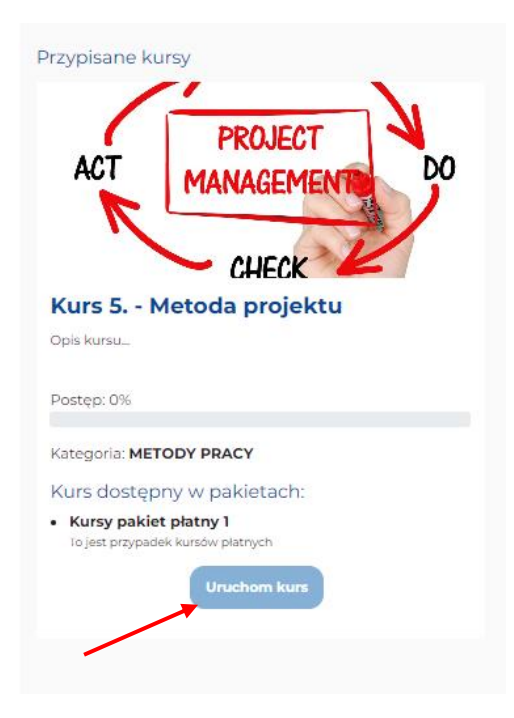

# Widok kursu

Każdy kurs — w zależności od jego konfiguracji — składa się z różnych bloków, aktywności i zasobów.

Zasoby to najczęściej: pliki do pobrania, linki do stron internetowych lub strony informacyjne. Aktywności na platformie to np.: szkolenie multimedialne, test, ankieta, interaktywne ćwiczenie lub forum dyskusyjne.

Przy każdej aktywności znajdziesz informację co musisz zrobić aby została ukończona.

Jeśli aktywność ma ograniczony dostęp – najedź na nią aby zobaczyć jakie warunki musisz spełnić by ją odblokować.

| Materiały do przeczytania<br>Do wykonania: Wyświeti | Metoda projetku-szkolenie<br>Do wykonania: Ukończ lub zalicz aktywność |
|-----------------------------------------------------|------------------------------------------------------------------------|
| <ul> <li>✓ Certyfikat</li> </ul>                    |                                                                        |
| Certyfikat                                          |                                                                        |

# Sekcja ogólna

# Szkolenie multimedialne

Bardzo popularną formą realizacji kursu na platformie Moodle jest udostępnienie szkolenia w postaci jednej aktywności – tzw. *pakietu SCORM*.

Na stronie głównej kursu, SCORM wyświetla się jak każdy inny kafelek.

Sekcja ogólna

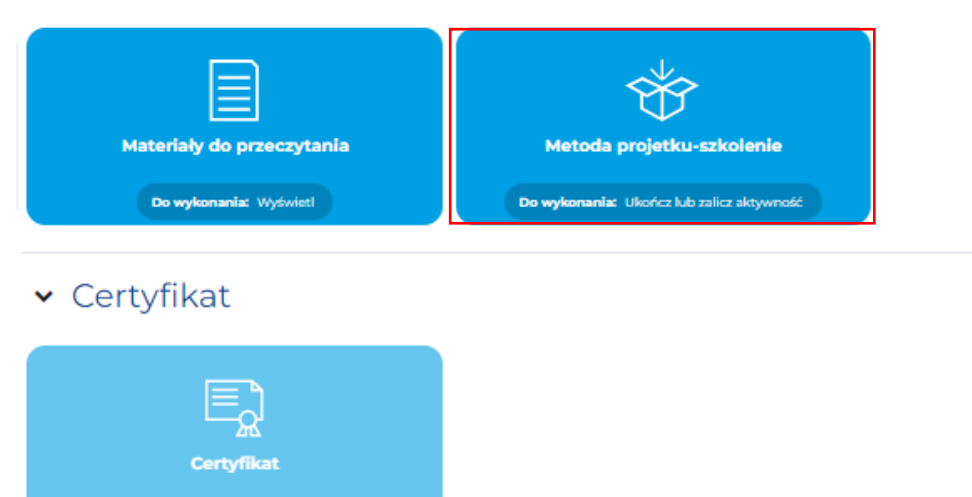

Po wejściu w taki kafelek, wyświetli się multimedialne szkolenie, zawierające najczęściej: zdjęcia, tekst, liczne interakcje, ćwiczenia, multimedia oraz (opcjonalnie) test końcowy.

Ponadto, Twoja aktywność (np. liczba odwiedzonych ekranów lub punkty uzyskane w teście) są na bieżąco monitorowane i zapisywane na platformie.

# Ukończenie aktywności

Postęp w kursie można realizować na dwa sposoby: automatycznie lub ręcznie.

Niektóre elementy kursu automatycznie monitorują status ukończenia. Przy takich zasobach na kafelku wyświetlają się stosowne etykiety. Może to być po prostu informacja "Wyświetl". Wówczas po wejściu w taki zasób, zostanie on zaliczony, a jego kafelek np. zmieni kolor na zielony.

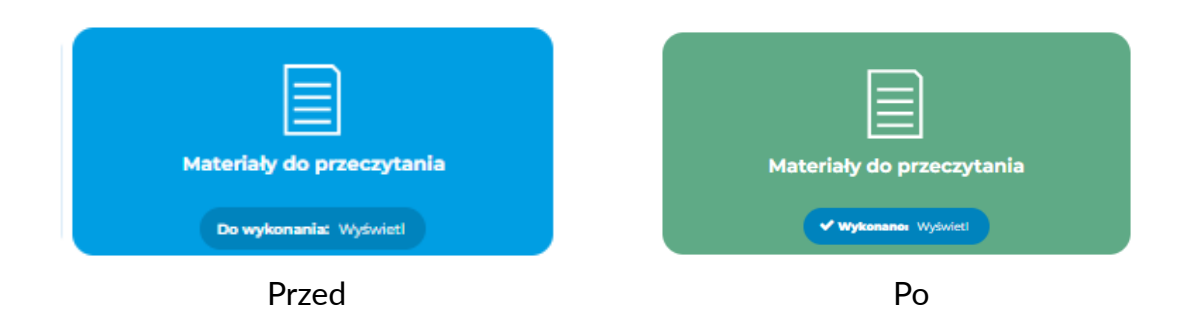

W zależności od ustawień danej aktywności/zasobu, możesz również samodzielnie zaliczyć daną aktywność/zasób. W tym celu klikasz przycisk *Oznacz jako wykonane*.

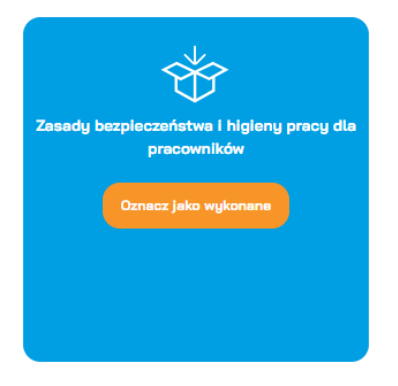

Po zaliczeniu wszystkich wymaganych aktywności w kursie, zmieni się również status jego ukończenia:

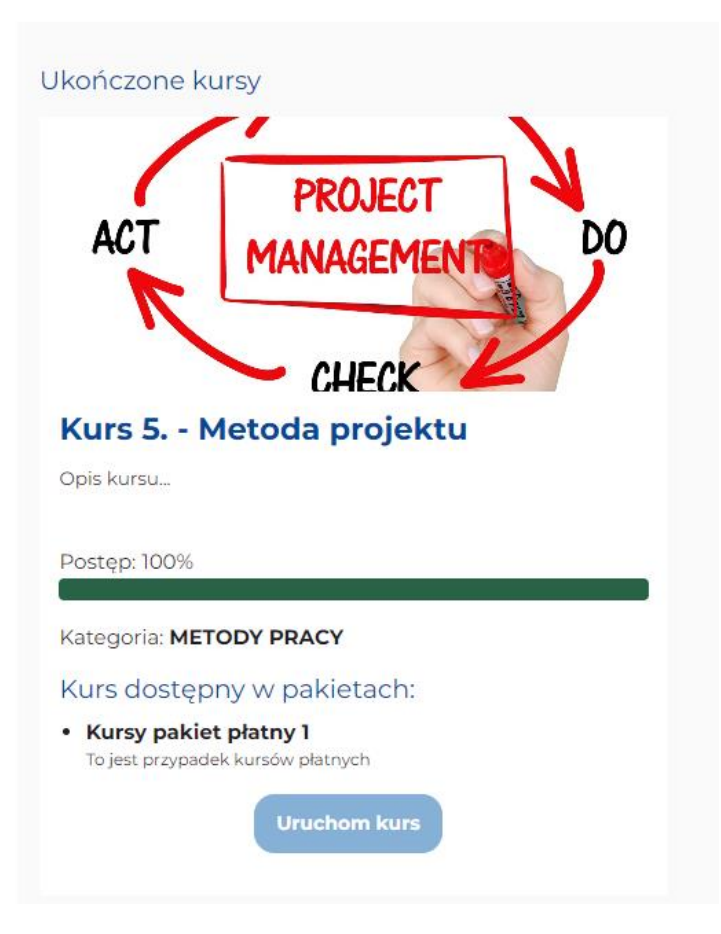

# Certyfikaty

Aby pobrać swoje certyfikaty klikasz opcję *Certyfikaty* znajdującą się na pasku nawigacyjnym. Możesz to też zrobić bezpośrednio w kursie.:

| Moje kursy                | Ukończone kursy | Czas na platformie | Certyfikaty |   |
|---------------------------|-----------------|--------------------|-------------|---|
| 0                         | 1               | 1h 20min           | 1           |   |
| Wyświetl                  | Wyświetl        | Dzisiaj: 1h 20min  | Wyświetl    | B |
| 음습:<br>Panel grywalizacji |                 |                    |             |   |

Wyświetli się wówczas strona zawierająca listę Twoich certyfikatów – z możliwością ich pobrania.

| NU Nowy Użytł                                                                                                    | (ownik <sup>p wiac</sup>                      | Jomość                                                                          |                                               |            |                               |      |
|----------------------------------------------------------------------------------------------------|-----------------------------------------------|---------------------------------------------------------------------------------|-----------------------------------------------|------------|-------------------------------|------|
| Nawigacja<br>✓ Strona główna<br>IIII kategorie kursów<br>IIII Przypisane kursy<br>IIIIIIIIIIIIIIIIIIIIIIIIIIIIIIIIIIII | Moje ce<br>Certyfikaty prze<br>Pobierz tabelę | rtyfikaty<br>słane przez email lub pobrane z p<br>danych jako Wartości oddzielo | llatformy.<br>ne przecinkami (.csv) + Poblerz |            |                               |      |
| E Certyfikaty                                                                                                    | Nazwa                                         | Kurs                                                                            | Data otrzymania                               | Kod        | Wymagany podpis kwalifikowany | Plik |
| <ul> <li>Porum tematyczne</li> <li>■ Popul oparalizacji</li> </ul>                                                     | Certyfikat                                    | Kurs 5 Metoda projektu                                                          | czwartek, 24 października 2024, 16:28         | 0w5FXoaAZO | Nie                           | *    |
| <ul> <li>Farler grywanzdCji</li> </ul>                                                                                 |                                               |                                                                                 |                                               |            |                               |      |

Aby pobrać certyfikat klikasz przycisk Pobierz znajdujący się po prawej stronie.

Wyświetli się wówczas plik w formacie PDF, który możesz pobrać na dysk swojego urządzenia.

Aby pobrać ten plik, klikasz ikonę *Pobierz* znajdujący się po prawej stronie (to okno może wyglądać w różny sposób, zależnie od używanej przeglądarki)

| Zapytaj usługę Copilot | - + E   1 21   Q   1                                                                                     | Q   🗗 🖺   Z 🅸 |
|------------------------|----------------------------------------------------------------------------------------------------|---------------|
|                        |                                                                                                    | 1             |
|                        | DYPLOM 24 października<br>2024                                                                           | /             |
|                        | ukończenia kursu                                                                                         |               |
|                        | Kurs 5. – Metoda projektu                                                                                |               |
|                        | dla                                                                                                    |               |
|                        | Nowy Użytkownik                                                                                          |               |
|                        | DZIĘKUJEMY CI, ŻE CHCESZ WSPÓLNIE Z NAMI BUDOWAĆ ŚWIADOMOŚĆ<br>NA TEMAT WAGI SPRAWCZEJ EDUKACJI W POLSCE |               |
|                        | Małgorzata Snarska-Nieznańska<br>Prezeska Fundacji                                                       |               |
|                        |                                                                                                    |               |

Strona **29** z **31** 

# Nawigacja

Aby w prosty sposób powrócić do interesującego Cię widoku możesz korzystać z menu okruszkowego. Im głębiej wchodzisz w strukturę kursu, tym więcej pozycji pojawi się w menu.

Jeżeli będąc w wybranej aktywności zechcesz powrócić do widoku kursu, wystarczy, że klikniesz jego nazwę w tzw. menu okruszkowym:

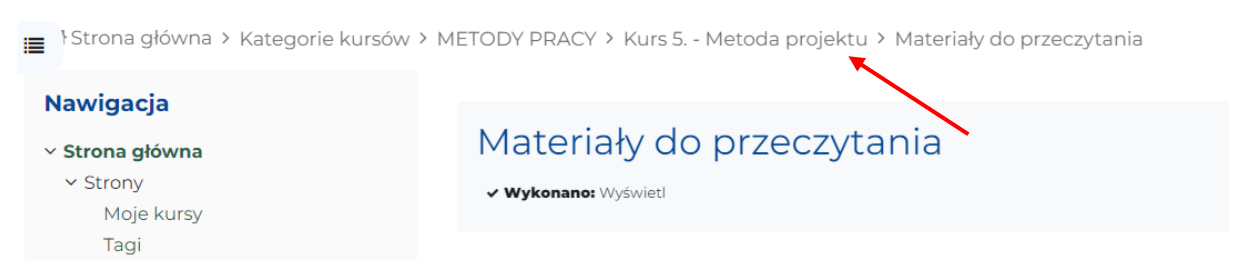

Możesz też skorzystać z paska nawigacyjnego znajdującego się po lewej stronie.

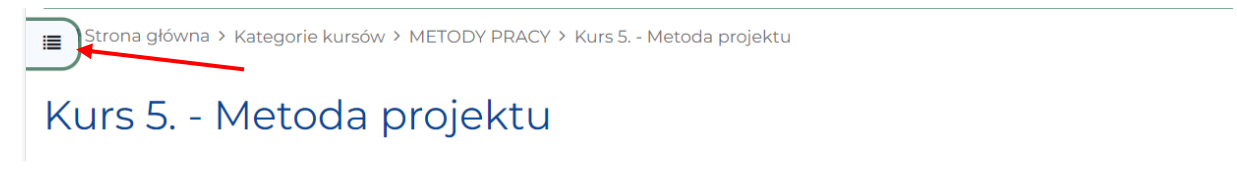

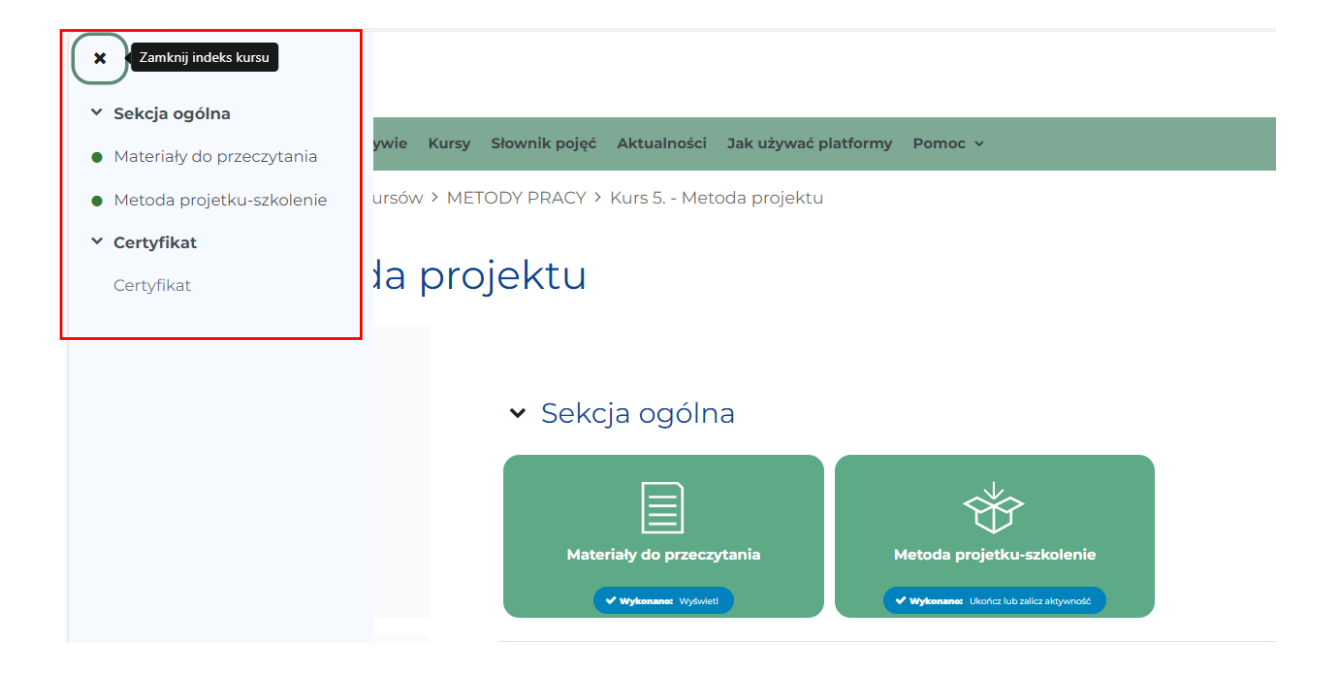